## **C** How Do I Favorite a Project in Design Space?

The Project Favoriting feature in Design Space makes it easy for you to create a list of your favorite Ready-to-Make and Cricut Community projects. Easily retrieve your favorites under the Project Category menu.

Note: Project favoriting is available on iOS and Windows/Mac platforms of Design Space. It is not yet available on Android.

## Let's Start

Windows/Mac:

- 1. To favorite a project in Design Space, navigate to design.cricut.com and sign in with your Cricut ID and password.
- 2. Once logged in, navigate to a project you want to favorite. This can be a project on the Design Space homepage, a project you find under the Ready-to-Make categories on the Projects page, or a project that someone has shared on social media.

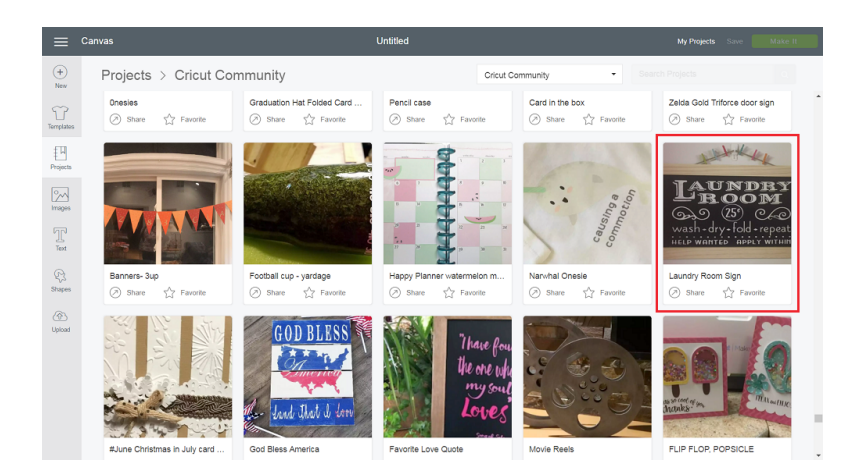

3. Click on the star-shaped Favorite icon on the project tile or, if you have the project open, click on the star-shaped Favorite icon below the project photo.

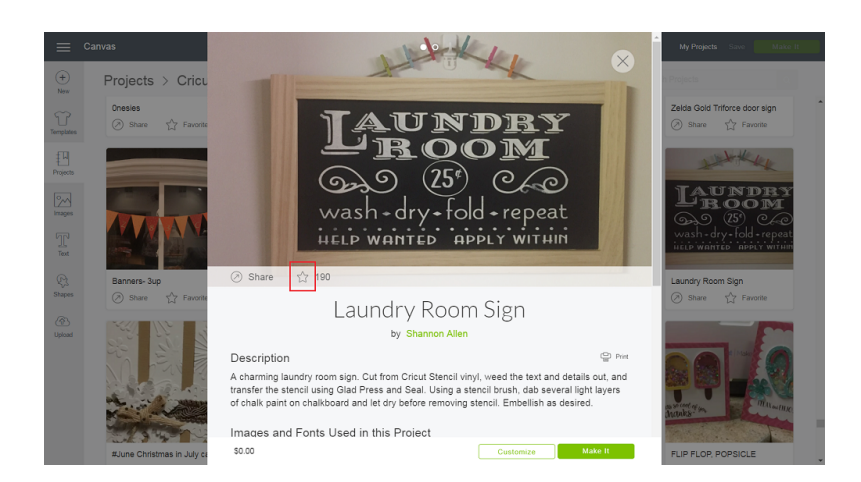

4. The star-shaped Favorite icon will turn solid if you click it, and you'll receive a message stating that the project has been added to My Favorites in the project category menu.

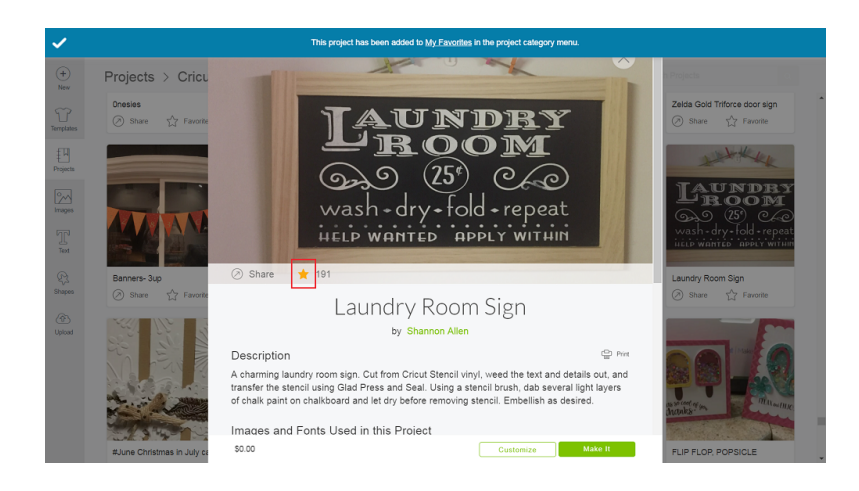

5. The number of times a project has been favorited by Cricut members is displayed next to the Favorite star on the expanded project details view.

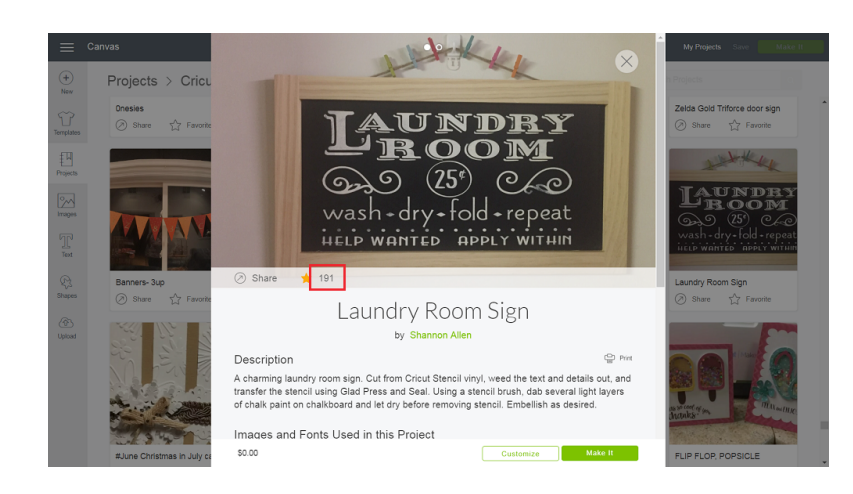

6. If you click the star-shaped Favorite icon again, it will return to its outlined state, the Favorite count will decrease by one, and the project will be removed from My Favorites.

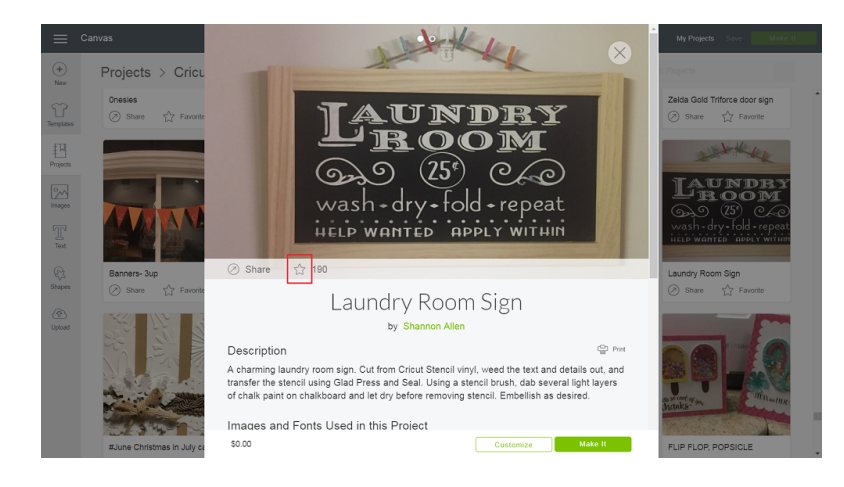

## iOS:

- 1. To favorite a project in Design Space on your iOS device, launch the app and sign in with your Cricut ID and password.
- 2. Once logged in, navigate to a project you want to favorite. This can be a project on the Design Space Home page, the Cricut Community category, or any of the Ready-to-Make project categories.

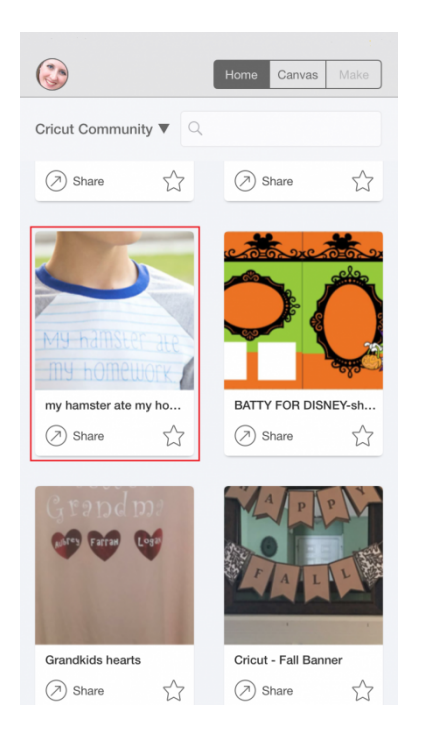

3. Tap on the star-shaped Favorite icon on the project tile or, if you have the project details open, tap on the star-shaped Favorite icon below the project photo. The icon will turn solid, and the project will be added to My Favorites in the project category menu.

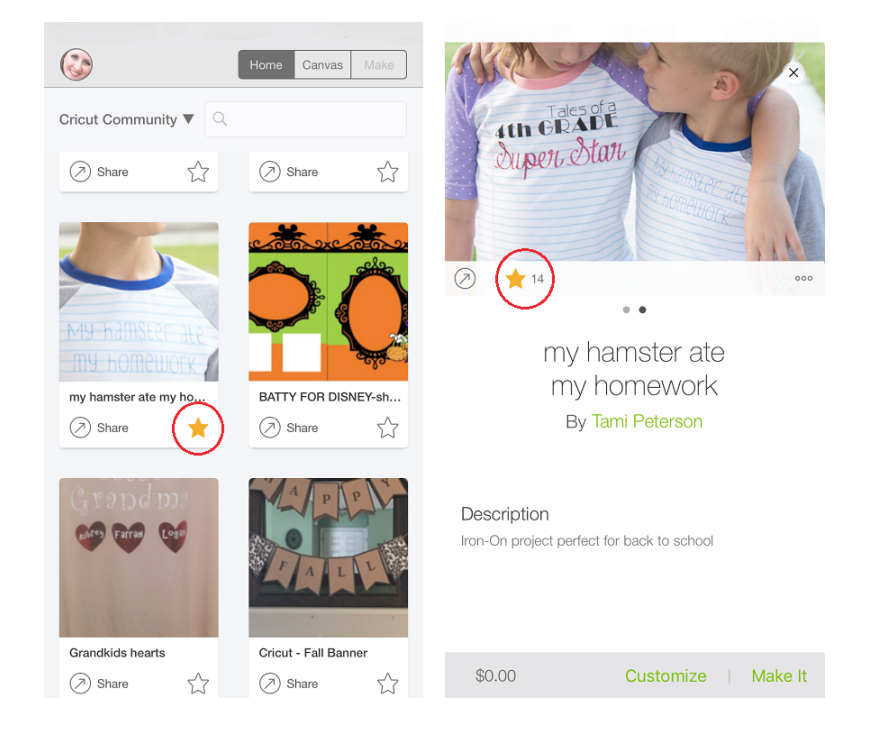

4. The number of times a project has been favorited by Cricut members is displayed next to the Favorite star on the expanded project details view.

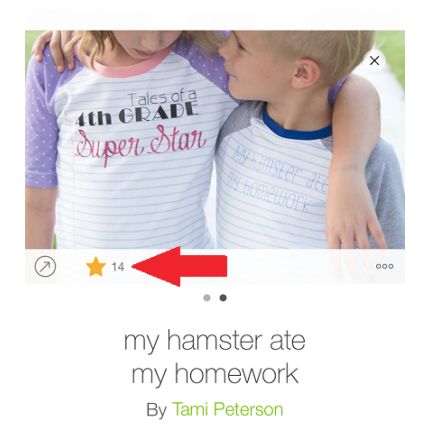

Description Iron-On project perfect for back to school

\$0.00 Customize | Make It

5. If you de-select the star-shaped Favorite icon, it will return to its outlined state, the Favorite count will decrease by one, and the project will be removed from My Favorites.

|                   |             | Home | Canvas | Make         |
|-------------------|-------------|------|--------|--------------|
| Ny Favorites ▼    | Q           |      |        |              |
| My Projects in th | ne Cloud    |      |        | -            |
| My Projects on t  | this iPhone |      |        | 1000         |
| My Favorites      |             |      |        | -            |
| My Ready-to-Ma    | ake Project | s    |        |              |
| All Categories    |             |      |        | o            |
| Cricut Acce       | SS          |      |        | _            |
| Cricut Commun     | ity         |      |        | K            |
| Accessories       |             |      |        | B)<br>M      |
| Anna Griffin      |             |      |        | epea<br>vitu |
| Baby              |             |      |        |              |
| Cards             |             | *    |        |              |
| Christmas         |             |      |        |              |

6. Retrieve your list of favorited projects by selecting My Favorites from the project category menu.

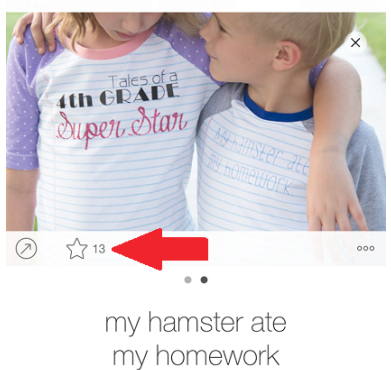

By Tami Peterson

Description Iron-On project perfect for back to school

\$0.00 Customize | Make It

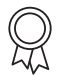

## **Additional Resources**

Learn.cricut.com Help.cricut.com Inspiration.cricut.com How do I edit a shared project in Design Space? How do I share my Design Space project to Facebook or Pinterest? How do I create a quality photo of my project on the Cricut Community? How do I create my profile in the Cricut Community?